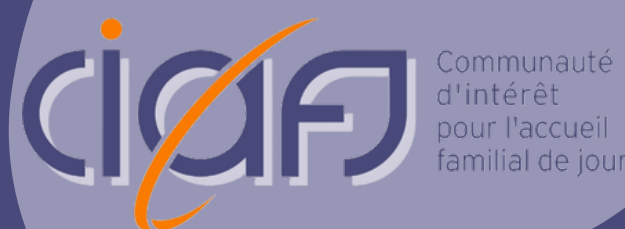

# Guide d'utilisation LaToile

POUR LES **ACCUEILLANT·E·S** EN MILIEU FAMILIAL DE JOUR

## Table des matières

| Qu'est-ce que LaToile ?                      |
|----------------------------------------------|
| Se connecter sur LaToile 2–5                 |
| Bienvenue sur LaToile !                      |
| La vue "Atelier"7                            |
| <i>Que trouvez-vous sur cette page ?</i> 7-8 |
| Comment s'inscrire à un atelier ?            |
| Se désinscrire d'un atelier 10               |
| La vue "Mes inscriptions" 11                 |
| Que trouvez-vous sur cette page ?11-12       |
| Les questions les plus fréquentes13          |

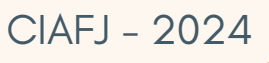

# Qu'est-ce que LaToile ?

LaToile est un outil digital multifonctions utilisé par la CIAFJ, ses formateur·trice·s, les accueillant·e·s en milieu familial de jour et les coordinateur·trice·s des réseaux du canton de Vaud.

#### **AU SUJET DE CE GUIDE**

Ce guide d'utilisation est dédié **aux accueillant·e·s** en milieu familial du canton de Vaud. Il vous guidera vers une prise en main facile de LaToile et parcourra toutes les fonctionnalités à votre disposition. Il est une source essentielle d'informations : gardez-le précieusement !

## Se connecter sur LaToile

Etape 1

Allez sur le site internet de la CIAFJ (https://www.ciafj.ch).

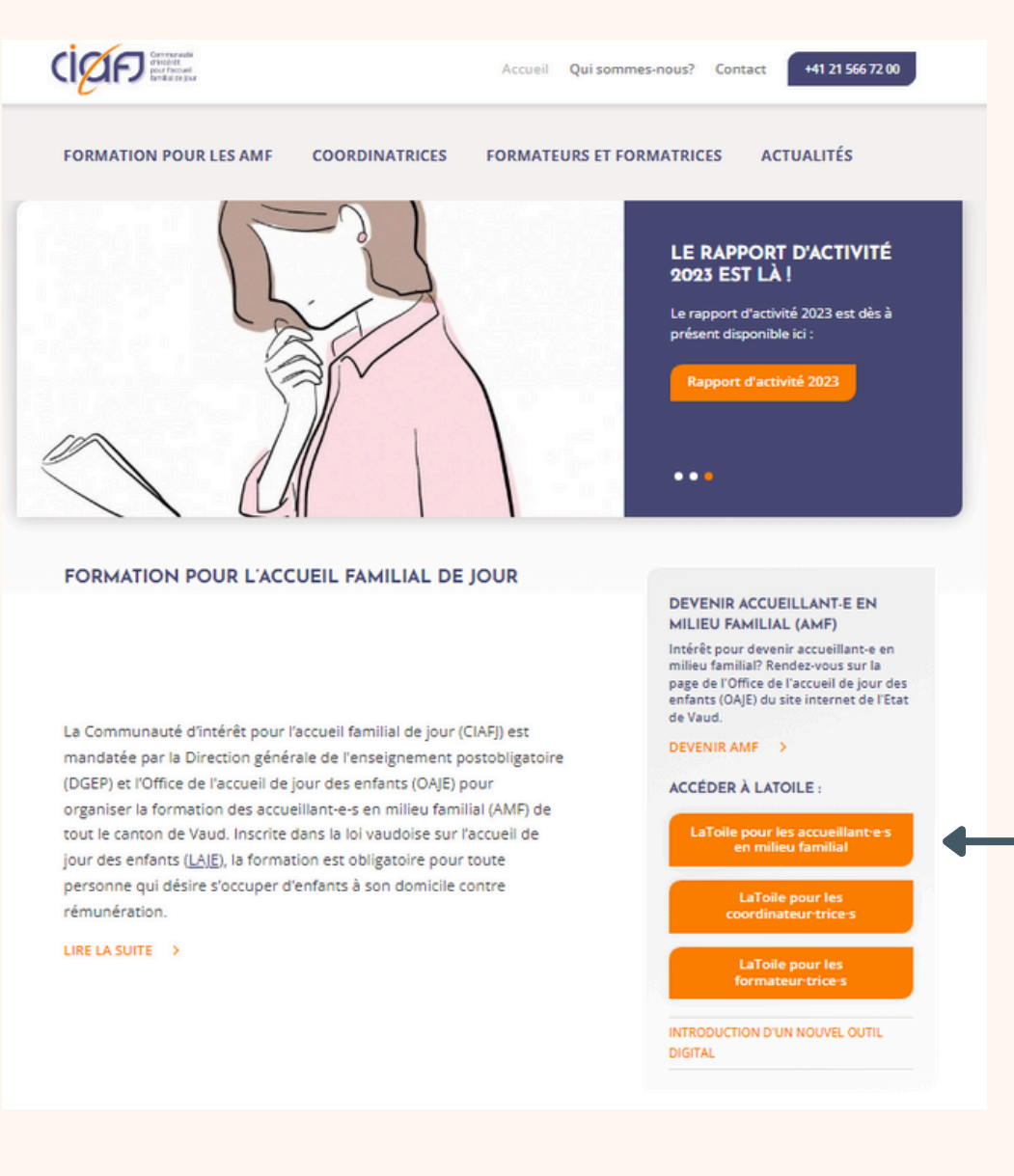

Sur la page d'accueil, sélectionnez le bouton "LaToile pour les accueillant·e·s" Voici la page d'accueil qui s'ouvre alors devant vous :

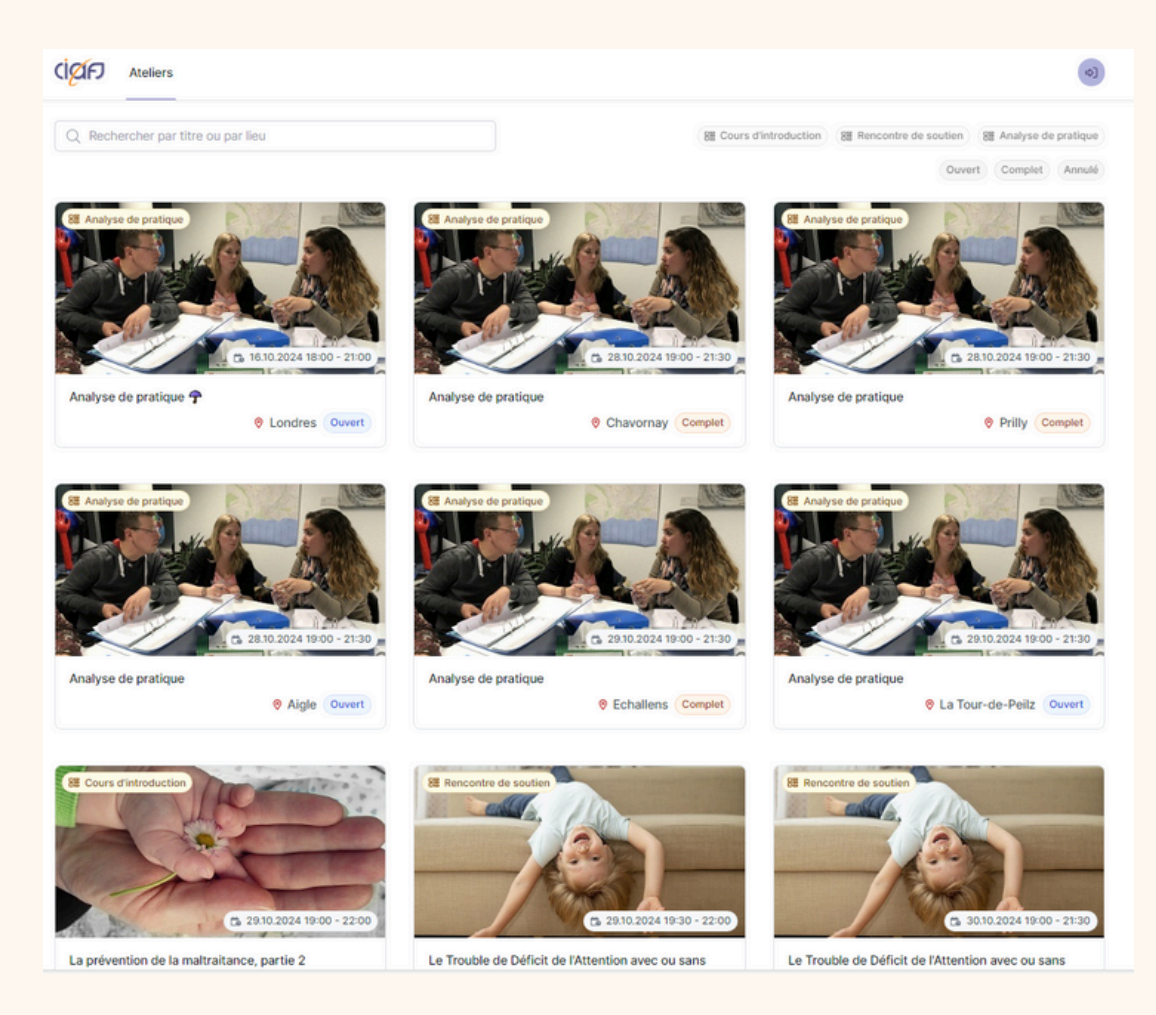

Il s'agit de la liste des ateliers proposés par la CIAFJ qui auront lieu cette année.

ATTENTION : À ce stade, vous n'êtes pas encore connecté·e à votre compte et vous ne pouvez pas encore vous inscrire à des ateliers !

#### Pour pouvoir vous inscrire à un atelier, vous devez vous connecter à votre compte.

Le saviez-vous ? Tou·te·s les accueillant·e·s travaillant dans un réseau possèdent d'office un compte sur LaToile. Ce compte est créée par leur coordinateur·trice !

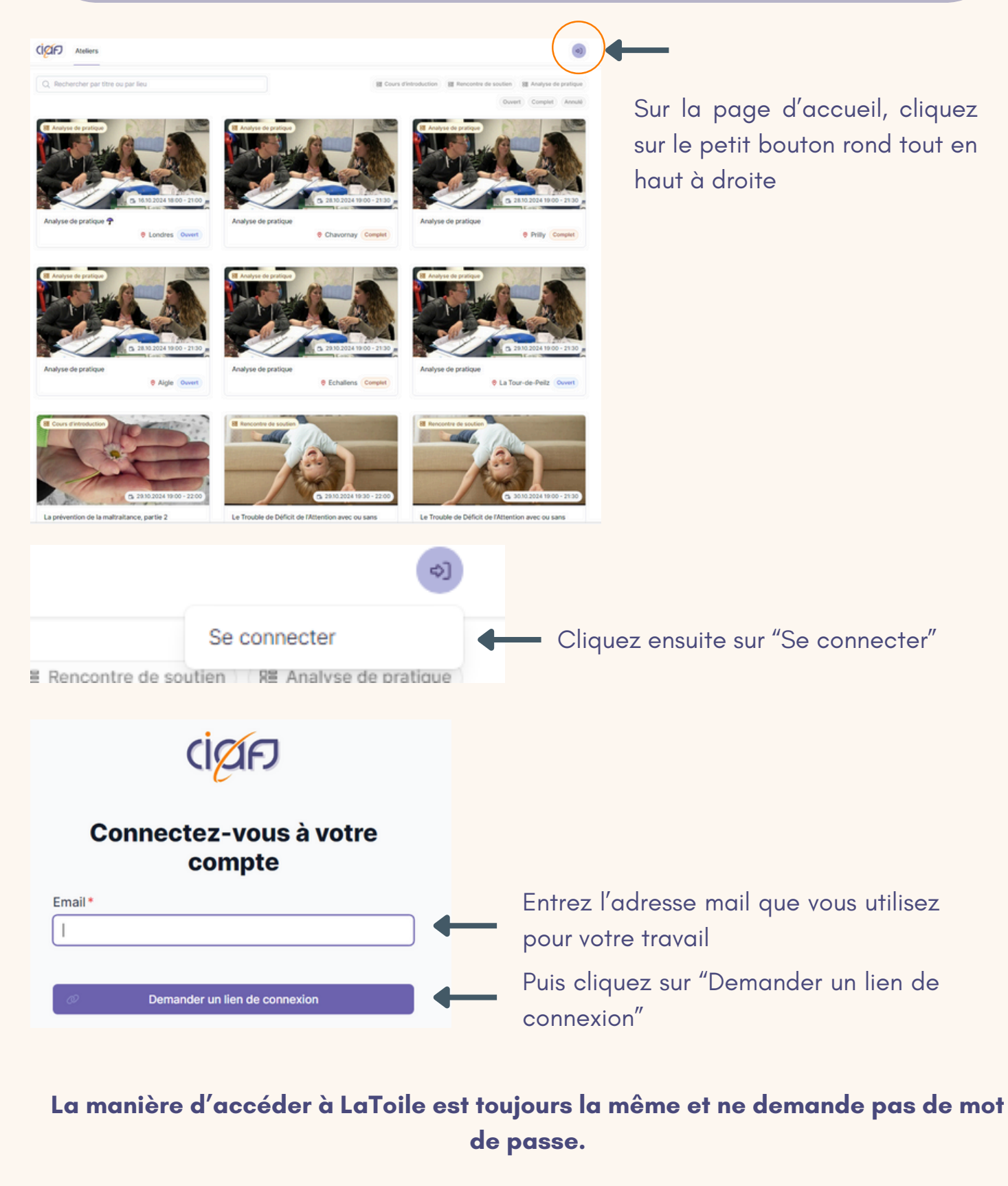

## Etape 2

Vous avez maintenant reçu dans votre boîte mail un e-mail automatique de LaToile.

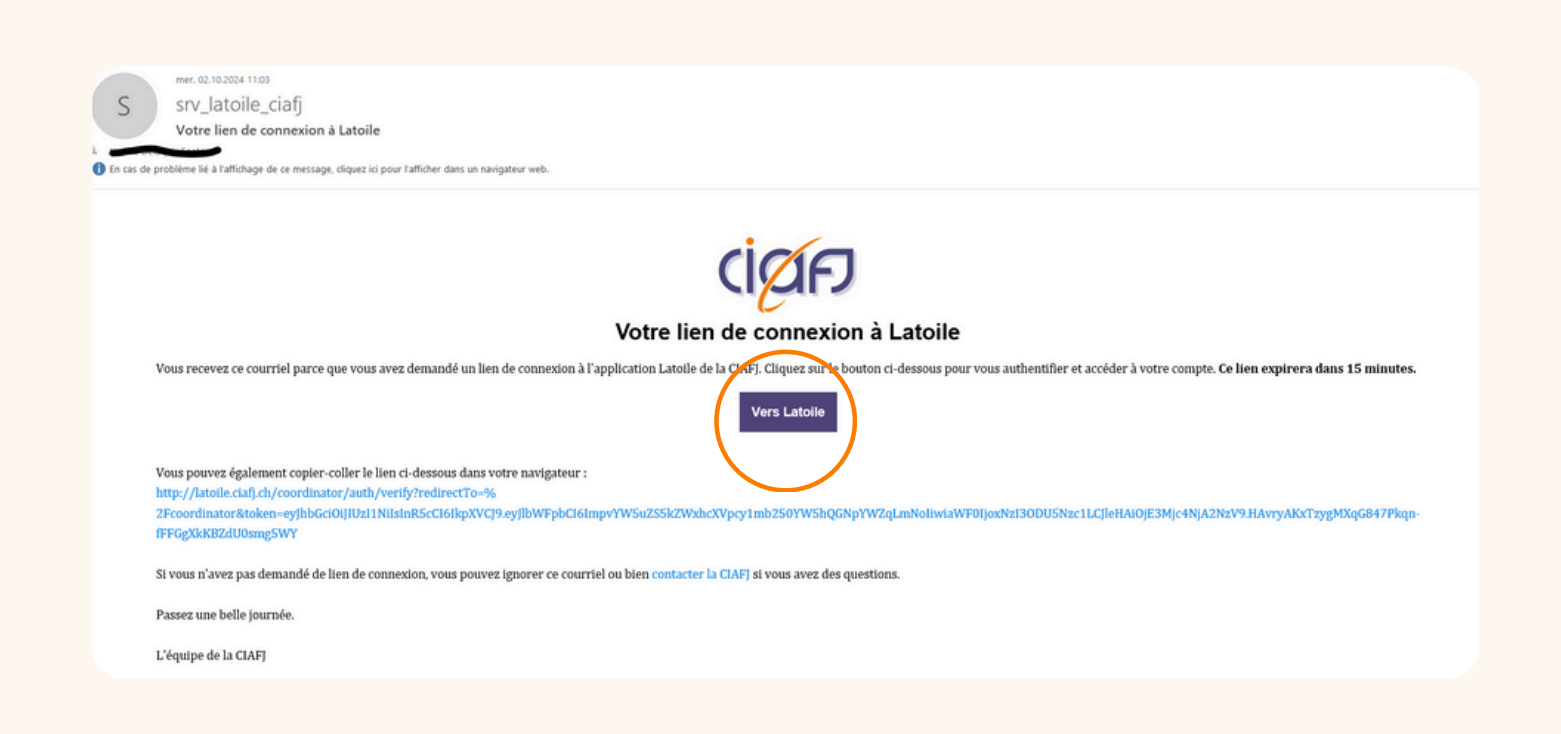

L'e-mail que vous avez reçu vous permet de rejoindre LaToile. Il vous suffit de cliquer sur le bouton "Vers LaToile" ou de copier-coller le lien au bas du mail dans votre navigateur.

**ATTENTION :** Ce lien est à **usage unique** et actif uniquement pendant 15 minutes. Pour chacune de vos connexions à LaToile, il vous faut répéter les étapes 1 et 2 expliquées cidessus !

## Bienvenue sur LaToile !

Vous êtes à présent connecté·e à votre compte LaToile !

En vous connectant, vous avez accès à deux vues. La vue "Ateliers" et la vue "Mes inscriptions". Lorsque vous vous connectez, la première page qui s'affiche est celle de la vue "Ateliers".

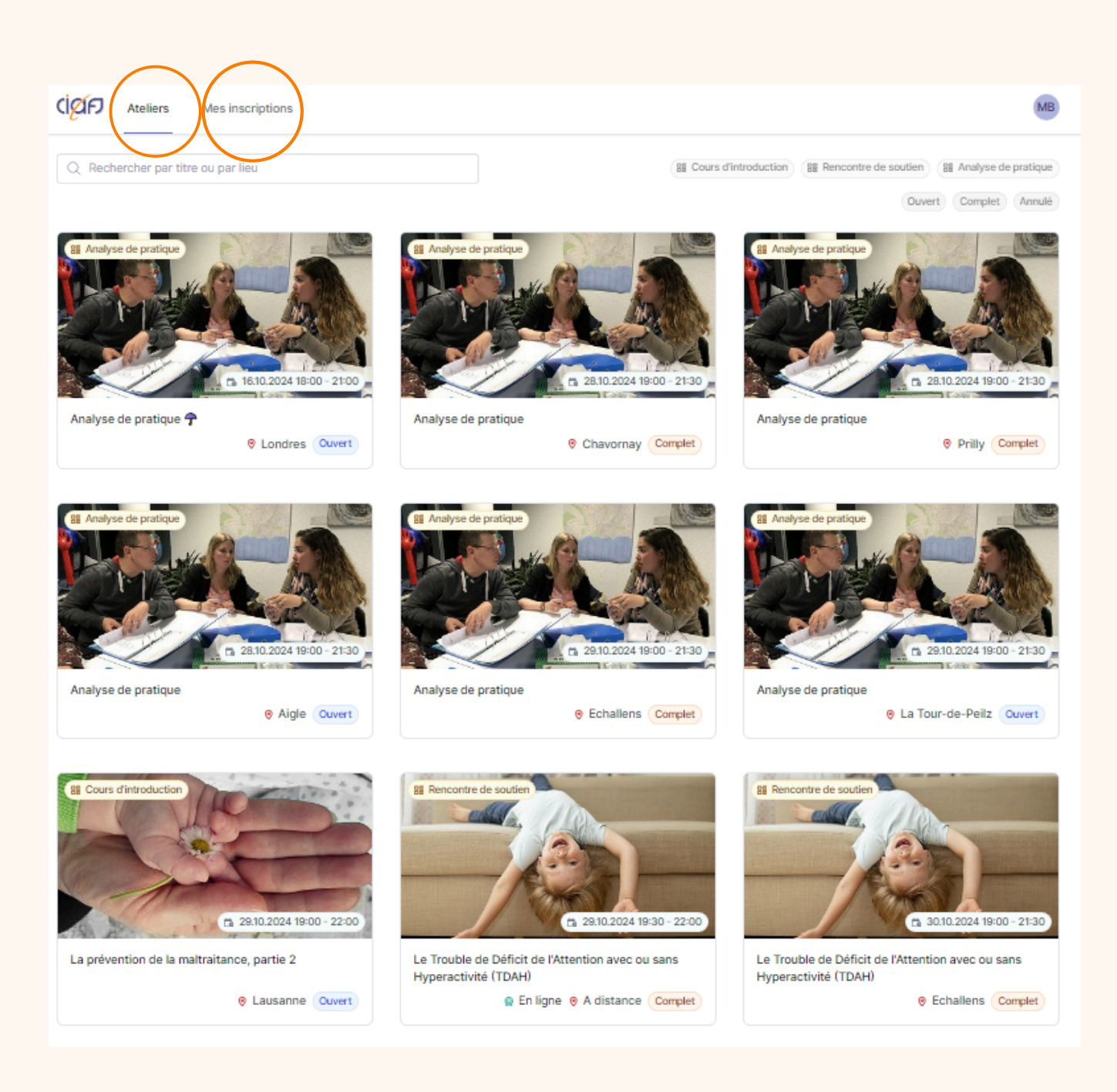

## La vue "Ateliers"

#### Que trouvez-vous sur cette page?

Sur cette page, vous trouverez la liste de tous les ateliers à venir.

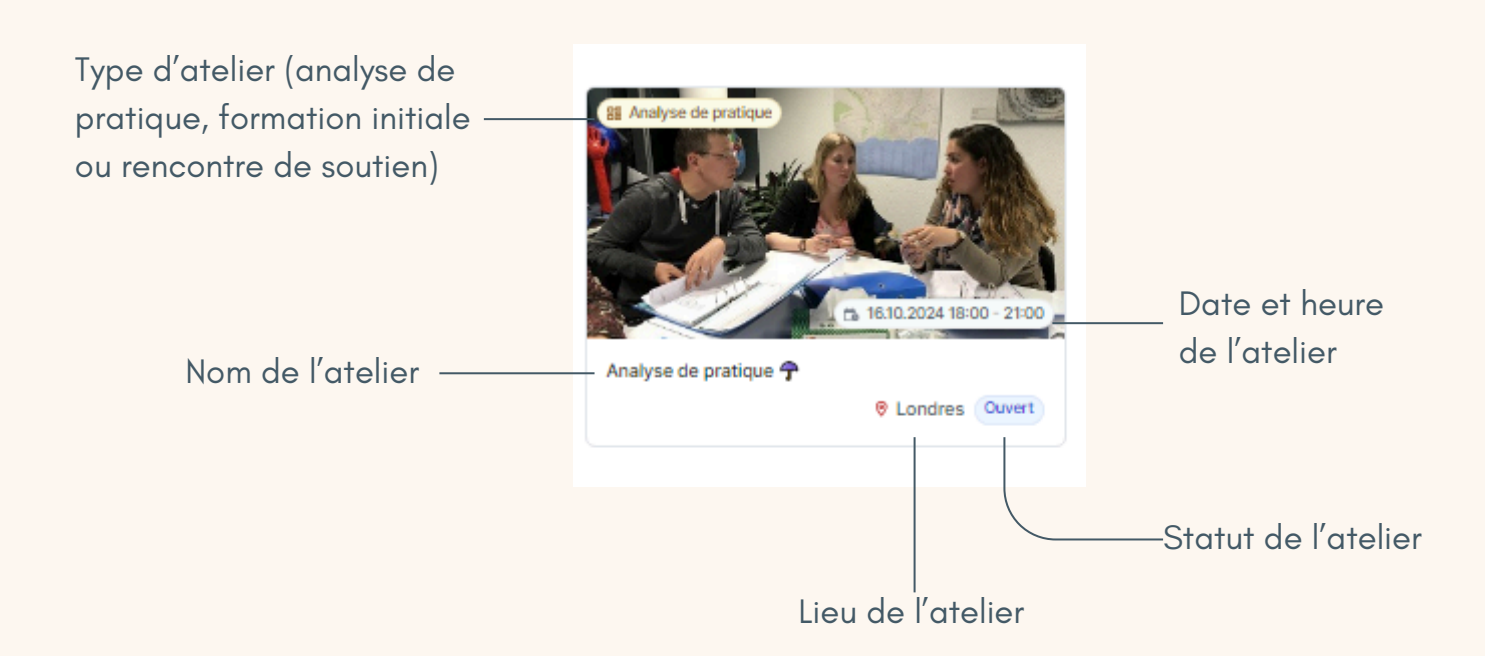

Il existe différents statuts :

**Ouvert** Ce statut indique que l'atelier est actuellement ouvert aux inscriptions.

Complet Ce statut indique que l'atelier est complet et qu'il n'est plus possible de s'y inscrire.

Annulé Ce statut indique que l'atelier est annulé.

Il est possible d'appliquer des filtres à cette liste pour faciliter la recherche d'atelier :

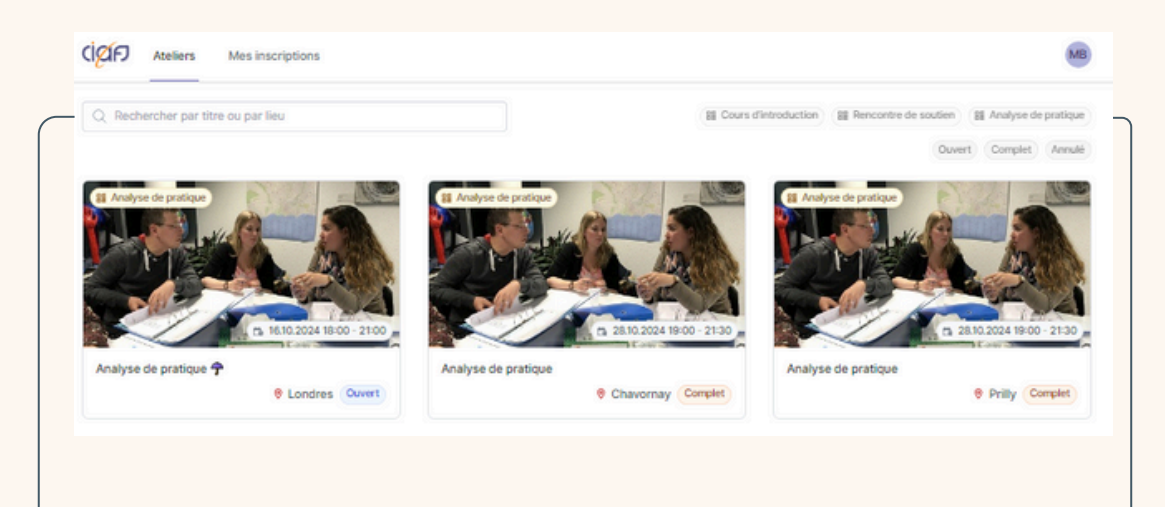

En entrant le nom d'un atelier ou un lieu, seuls les ateliers concernés s'afficheront. Ces boutons permettent d'activer des filtres. Par exemple, en quittant sur "Ouvert", seuls les ateliers encore ouverts aux inscriptions s'afficheront. Il est aussi possible de filtrer par type d'atelier (rencontre de soutien, analyse de pratique, cours d'introduction).

### Comment s'inscrire à un atelier ?

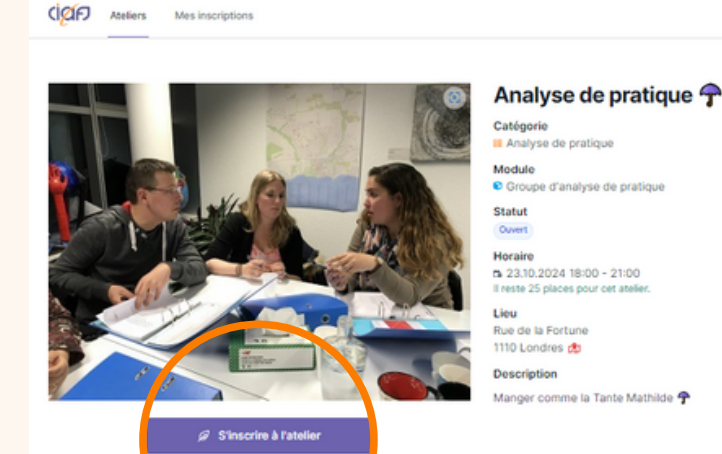

Lorsque vous avez fait votre choix dans la liste des ateliers, cliquez sur celui qui vous intéresse pour en découvrir les détails. S'il vous convient, cliquez sur le bouton "S'inscrire à l'atelier".

ATTENTION : N'oubliez pas de cliquer sur "S'inscrire à l'atelier", sinon l'inscription ne sera pas enregistrée ! Une fois l'inscription faite, vous recevez un mail de confirmation avec les informations pratiques.

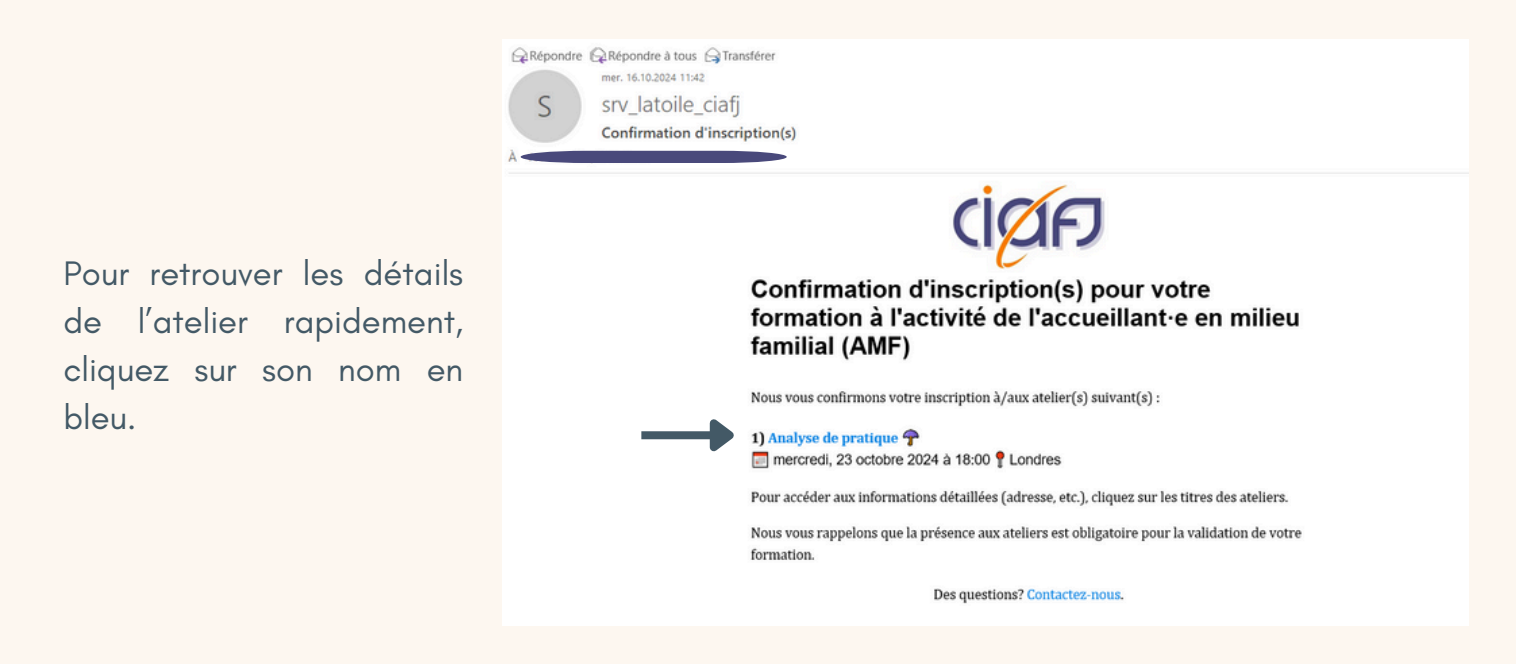

ATTENTION : Si vous n'avez pas reçu le mail de confirmation, cela veut dire que vous n'êtes pas inscrit·e à l'atelier !

## Se désinscrire d'un atelier

Vous pouvez vous désinscrire vous-même d'un atelier directement sur LaToile dans un délai de **21 jours** avant qu'il n'ait lieu. Une fois ce délai passé, vous serez obligé∙e d'appeler la CIAFJ pour toute modification d'inscription.

Pour se désinscrire d'un atelier, il suffit de vous rendre dans "Mes inscriptions", de cliquer sur l'atelier en question et de sélectionner "Se désinscrire" :

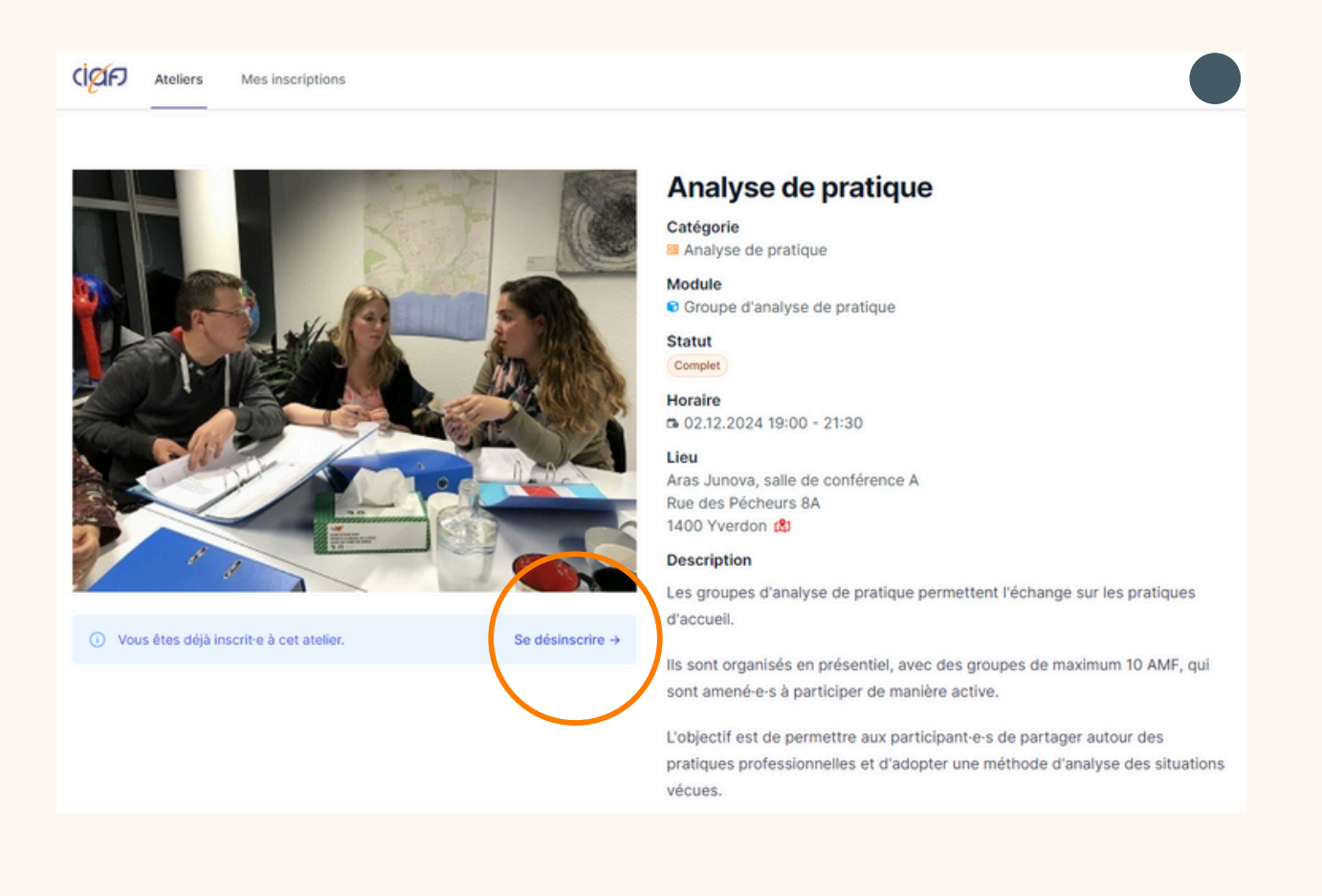

## La vue "Mes inscriptions"

En cliquant sur "Mes inscriptions", vous allez quitter la vue "Ateliers".

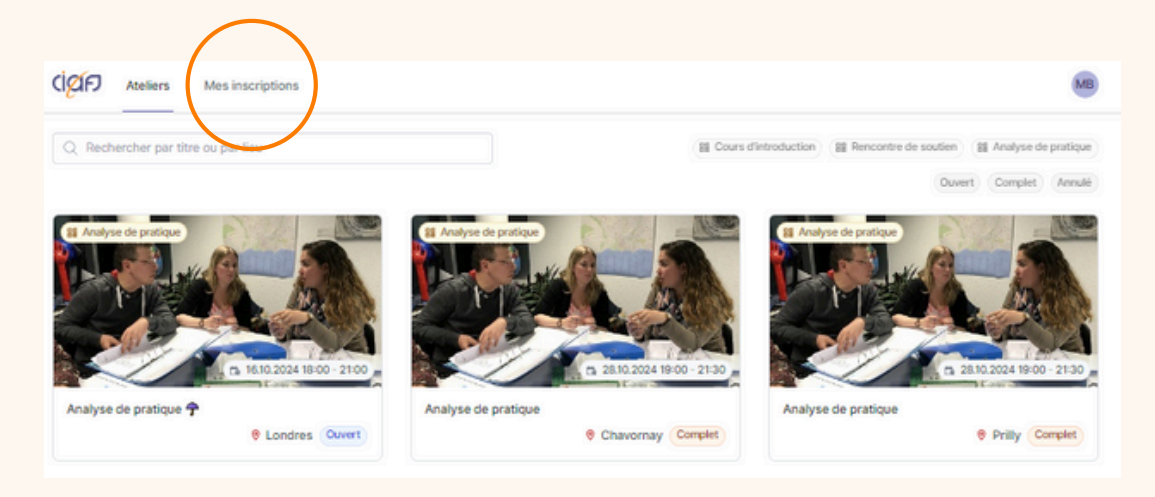

#### Que trouvez-vous sur cette page ?

Sur cette page, vous trouverez la liste de tous les ateliers à venir **auxquels vous êtes inscrit·e.** Pour afficher cette liste, cliquez sur la liste déroulante comme dans l'exemple ci-dessous :

|                    | ci <mark>ø</mark> r | Ateliers | Mes inscriptions |
|--------------------|---------------------|----------|------------------|
| Programme de cours | ×                   |          |                  |

Dans la liste déroulante s'affichent tous les programmes de formation que vous avez suivis ainsi que celui de l'année en cours. Pour visualiser le détail de vos inscriptions pour un programme en particulier, il vous suffit de le sélectionner.

Exemple d'une nouvelle AMF qui vient de terminer sa formation initiale :

|                                                                | cipar | Ateliers | Mes inscriptions |
|----------------------------------------------------------------|-------|----------|------------------|
| Programme de cours<br>2024 - Formation initiale 🗹              | ~     |          |                  |
| 2024 - Formation initiale                                      |       |          |                  |
| Modules et inscriptions                                        |       |          |                  |
| 1) Premiers secours pédiatriques • Complété                    |       |          |                  |
| Test premiers secours 🕈<br>16.12.2024 11:16 - 11:16<br>Présent |       |          |                  |
|                                                                |       |          |                  |

Le symbole "vu" et le statut "complété" indiquent que le programme a été entièrement suivi. Il n'est plus nécessaire de le compléter.

Informations par atelier.

Indique que l'AMF a été présente à l'atelier.

#### Exemple d'une AMF en formation continue :

|                                            | ciáp | Ateliers | Mes inscriptions |
|--------------------------------------------|------|----------|------------------|
| Programme de cours                         |      |          |                  |
| 2024 - Formation continue Z                | ~    |          |                  |
| 2024 - Formation continue                  |      | )        |                  |
| C Formation continue • En attente          |      |          |                  |
| Modules et inscriptions                    |      |          |                  |
| 1) Rencontre de soutien                    |      |          |                  |
| Rire comme l'Oncle Albert 구                |      |          |                  |
| - 16.12.2024 09:00 - 17:30                 |      |          |                  |
|                                            |      |          |                  |
| 2) Groupe d'analyse de pratique • En cours |      |          |                  |
| Analyse de pratique 구                      |      |          |                  |
| - 19.12.2024 18:00 - 21:00                 |      |          |                  |
| linscht                                    |      |          |                  |
|                                            |      |          |                  |

Le symbole "sablier" et le statut "en attente" indiquent que le programme n'a pas encore été complétement suivi : l'AMF doit encore suivre un ou deux ateliers pour l'année en cours.

Dans cet exemple, l'AMF a suivi sa rencontre de soutien mais elle n'a pas encore suivi son atelier d'analyse de pratique : c'est pour cela que son programme est "en attente".

## Les questions les plus fréquentes

J'ai essayé de me connecter à LaToile mais je n'ai pas reçu de mail de connexion. Que puis-je faire ?

Vous pouvez essayer plusieurs choses :

- Vérifiez si le mail est dans vos spams
- Assurez-vous d'avoir correctement écrit votre adresse mail (attention aux majuscules et minuscules !)
- Assurez-vous d'être bien connecté·e à la boîte mail de l'adresse que vous avez entrée et pas à une autre
- Assurez-vous d'avoir bien sélectionnez "accueillante" à l'étape 1 et pas un autre rôle
- Si malgré les conseils ci-dessus, vous ne recevez pas le mail de connexion, n'hésitez pas à nous contacter !

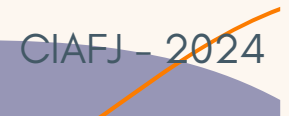